## 【Windows Updateの手順】

1.「スタート」-「設定」(下の画面の歯車のボタン)を選択します。

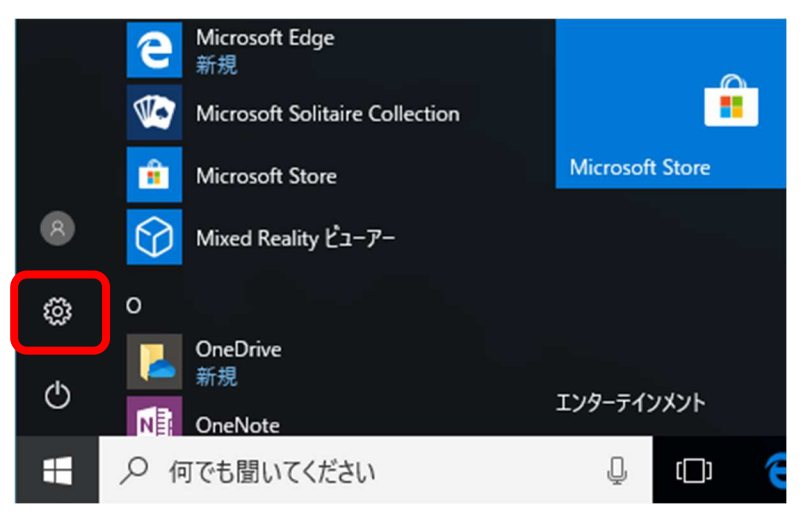

## 2.「更新とセキュリティ」を選択します。

| ← 設定                             |                                    |                                          |                          | – 🗆 X                                   |
|----------------------------------|------------------------------------|------------------------------------------|--------------------------|-----------------------------------------|
|                                  |                                    | Windows の設定                              |                          |                                         |
|                                  | 設定の検索                              |                                          | Q                        |                                         |
|                                  |                                    |                                          |                          |                                         |
| 旦                                |                                    |                                          | <u>I</u>                 |                                         |
| <b>システム</b><br>ディスプレイ、通知、電源      | <b>デバイス</b><br>Bluetooth、プリンター、マウス | <b>ネットワークとインターネット</b><br>Wi-Fi、機内モード、VPN | 個人用設定<br>背景、ロック画面、色      | <b>アプリ</b><br>アンインストール、既定値、オプ<br>ションの機能 |
|                                  |                                    |                                          |                          |                                         |
| Q                                |                                    | $\bigotimes$                             | (+)                      | А                                       |
| アカウント<br>アカウント<br>アカウント、メール、同期、職 | <b>時刻と言語</b><br>音声認識、地域、日付         | <b>ゲーム</b><br>ゲーム バー、DVR、ブロードキャス         | 簡単操作<br>ナレーター、拡大鏡、ハイコントラ | <b>ブライバシー</b><br>位置情報、カメラ               |
| 場、家族                             |                                    | ト、ゲーム モード                                | 74                       |                                         |
| 更新とセキュリティ                        |                                    |                                          |                          |                                         |
| Windows Update、回復                |                                    |                                          |                          |                                         |

3.「更新プログラムのチェック」を選択します。

| ÷              | 設定                      | - 🗆 X                                                                                                    |
|----------------|-------------------------|----------------------------------------------------------------------------------------------------|
| \$             | π-Д                     | Windows Update                                                                                                    |
| 15             | 定の検索  2                 | 更新状態                                                                                                    |
| 更新             | fとセキュリティ                | お使いのデバイスは最新の状態ではなく、重要なセキュリティ更<br>新プログラムおよび品質更新プログラムが適用されていないため、<br>危険にさらされています。Windowsを安全に実行できるよう、正                          |
| 3              | Windows Update          | 常な状態に戻しましょう。処理を開始するには、このホタンを選<br>おしてください。                                                                                    |
| \$             | Windows Defender        | 更新プログラムのチェック                                                                                                    |
| Ţ              | パックアップ                  | 更新の履歴                                                                                                    |
| Þ              | トラブルシューティング             | 更新プログラムの設定                                                                                                    |
| 9              | 回復                      | 軍シプロガニノ けら みめにガウッロードやトパノンフレード ややます しゃだい                                                                                      |
| $\oslash$      | ライセンス認証                 | 2新プログラムは自動的にクラフロードのよびインストールとれよう。たたし、<br>料金がかかる可能性のある従量制課金接続の場合は、引き続き<br>Windowsをスムーズに実行するために必要な更新プログラムのみが自動<br>的にダウンロードされます。 |
| ሐ              | デバイスの検索                 | アクティブ時間の変更                                                                                                    |
| îł             | 開発者向け                   | 再起動のオプション                                                                                                    |
| P <sub>B</sub> | Windows Insider Program | 詳細オプション                                                                                                    |

(次頁へ続く)

4. Windows Updateが行われます。途中、パソコンの再起動が複数回あります。再起動後は再度 Windows Updateを実施して、更新プログラムが表示されなくなるまで実施してください。 すべての更新プログラムの適用には、数時間~1日程度の時間を要します。

| ÷         | 設定                      | - 🗆 X                                                                          |  |
|-----------|-------------------------|--------------------------------------------------------------------------------|--|
| ◎ ホーム     |                         | Windows Update<br>再新生態                                                         |  |
| Ð         | 2.上切快茶 2                | 史利1八恋                                                                          |  |
| 更新        | <b>Fとセキュリティ</b>         | 更新プログラムを利用できます。<br>・Windows 10、バージョン 22H2 の機能更新プログラム                           |  |
| 0         | Windows Update          | ・2021-05 x64 ペース システム用 Windows 10 Version<br>1703 更新プログラム (KB4023057)          |  |
| \$        | Windows Defender        | • 2020-06 x64 ベース システム用 Windows 10 Version<br>1703 更新プログラム (KB4480730)         |  |
| Ť         | バックアップ                  | • 2019-01x64 ペース システム用 Windows 10 Version<br>1703 サービス スタック更新プログラム (KB4486458) |  |
| Þ         | トラブルシューティング             | • 2018-10 x64 ベース システム用 Windows 10 Version<br>1703 の累積更新プログラム (KB4462939)      |  |
| 9         | 回復                      |                                                                                |  |
| $\oslash$ | ライセンス認証                 | 史新ノロクラムを初期化しています                                                               |  |
| ቆ         | デバイスの検索                 | 更新の履歴                                                                          |  |
| Îł        | 開発者向け                   | 更新プログラムの設定                                                                     |  |
| Pa        | Windows Insider Program | 更新プログラムは自動的にダウンロードおよびインストールされます。ただし、<br>料金がかかる可能性のある従量制課金接続の場合は、引き続き           |  |

以上